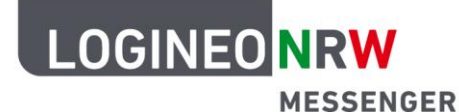

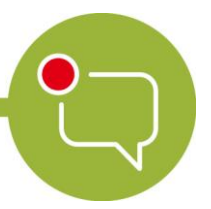

Messenger – Einfache und sichere Kommunikation in Schulen

## Grundlagen

## Logout im Browser

Wenn Sie sich ausloggen wollen, können Sie dies über das LOGINEO NRW-Flyout-Menü<sup>1</sup> tun. Dazu öffnen Sie das Menü am linken Rand und klicken anschließend auf das graue X.

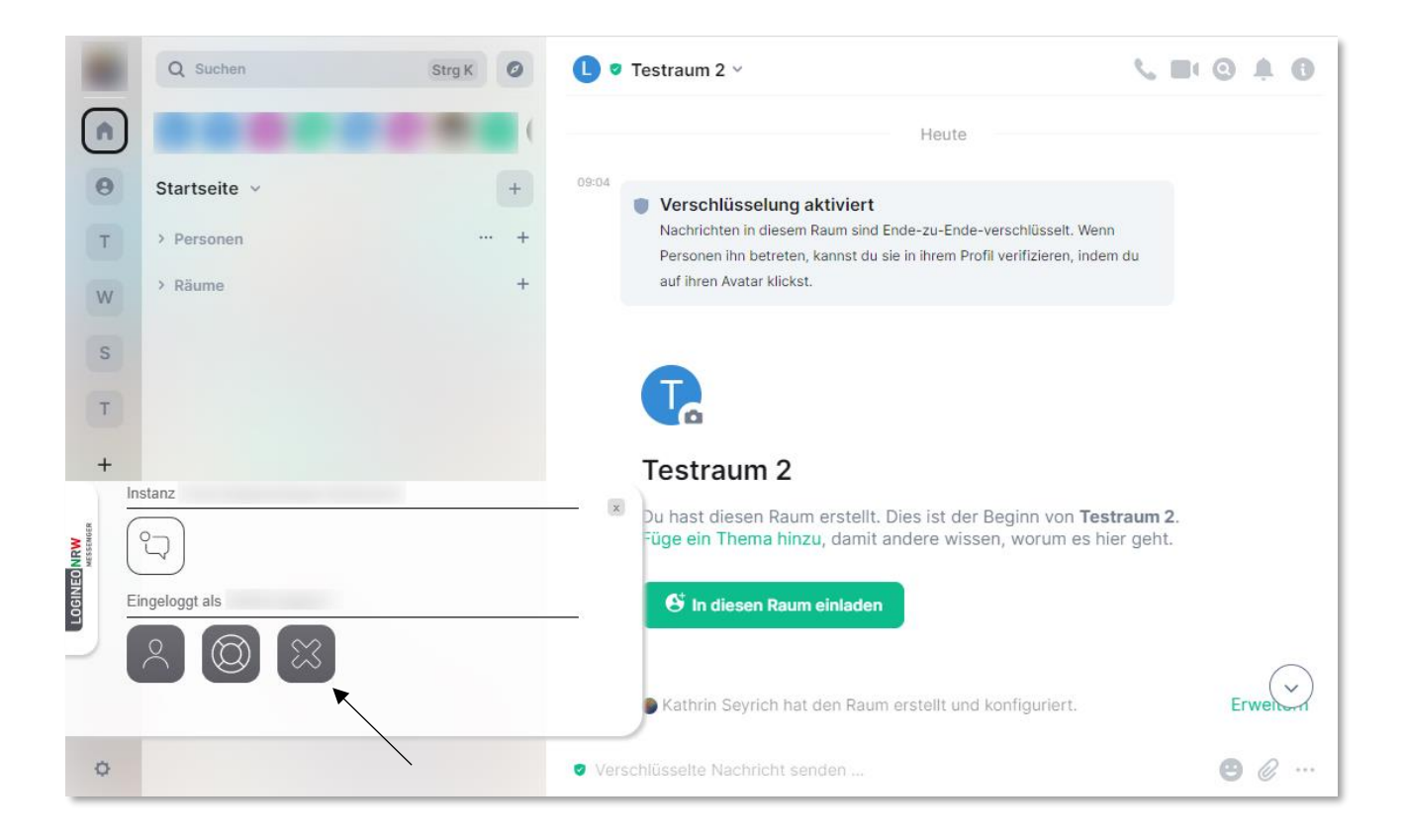

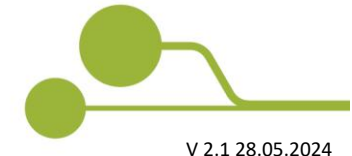

<sup>&</sup>lt;sup>1</sup> Beachten Sie, dass eine eingerichtete Schlüsselsicherung notwendig ist, um nach einem Logout über das Flyout-Menü Ihre alten Nachrichten zu lesen.

Hinweis: Wenn Sie mit dem Messenger in keinem Gerät/keiner Sitzung mehr eingeloggt sein sollten, können Sie die Nachrichten, die bis zu Ihrem erneuten Einloggen verschickt werden, nicht lesen.

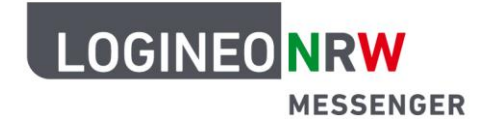

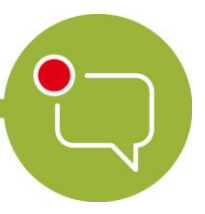

## Messenger – Einfache und sichere Kommunikation in Schulen

## Achtung:

Schließen Sie das abgebildete Fenster unten rechts erst, wenn der Logout vom Messenger tatsächlich bestätigt ist. Beachten Sie, dass Sie mit dem Logout über das Flyout aus allen aktiven Sitzungen, auch aus der App, falls Sie diese nutzen, abgemeldet werden.

| Logout<br>Bite warten Sie, wahrend Sie von allen Diensten abgemeidet werden. Die Abmeidung kann einige<br>Sekunden dauern.<br>✓ Matrix Messenger | Logout<br>Sie wurden ordnungsgemäß von allen genutzten Diensten abgemeidet.<br>Auftrix Missoenger |
|----------------------------------------------------------------------------------------------------|---------------------------------------------------------------------------------------------------|

Wenn Sie sich **nur** aus der gerade genutzten Sitzung über den Browser abmelden möchten, nutzen Sie hierzu den folgenden Weg:

Klicken Sie auf Ihr Profilbild und dann auf **Abmelden**. Bestätigen Sie im folgenden Fenster die Abmeldung mit Klick auf **Abmelden** oder brechen Sie das Abmelden mit **Abbrechen** ab.

| 0   |                      | 🚺 🖲 Testraum 2                                                                                                    | CBOAD                                            | ۸                        | Q Suchen Strg K | 0   | 1 • Testraum 2 -                                                                                                    | S = 0 A O                                         |
|-----|----------------------|----------------------------------------------------------------------------------------------------|--------------------------------------------------|--------------------------|-----------------|-----|----------------------------------------------------------------------------------------------------|---------------------------------------------------|
| •   | -                    |                                                                                                    |                                                  |                          | 00000           | Ø   |                                                                                                    |                                                   |
| + * | Banacimentogangan    |                                                                                                    |                                                  | +                        | Startseite v    | +   |                                                                                                    |                                                   |
|     | Sicherheit           |                                                                                                    |                                                  |                          | > Personen      | +   |                                                                                                    |                                                   |
| 0   | Alle Einstellungen   | Fr; 2, 041 2020                                                                                                    |                                                  |                          | > Räume         | +   | Fr, 2. Okt 2020                                                                                                    |                                                   |
|     | Feedback<br>Abmelden | Verschlüsselung aktiviert Nockriterin in diesen Russ der Frahzen Franzenstellungt, Vern Tersoven behreten, kannat die sin in Renn Rodit Verfloren, indem du auf deren Anter Nickst.              |                                                  |                          |                 |     | Verschüsselung aktiviert     Norinchten in desem Raus sind Enders-Ender-verschlusset, Veren Personen betreten, konnet     du sie in them holl vertilizaren, inden ou auf desem Auster Kickar. |                                                   |
|     | Ň                    | CC<br>Extractant 2<br>Dr hat disser Ram ensati: Dies ist der Beginn von Testmen 2.<br>Föger ein Finnen Innzu, um Personen zu verdeutlichen um west eis ihm geft.<br>Pf In dissen bluum einkalten |                                                  | ALCONTRACT OF ALCONTRACT |                 | Abi | melden × kas du din konnekken mörztesst? * * * * * * * * * * * * * * * * * * *                                                                                                    |                                                   |
|     |                      | Ant dan Reure etcable und identificanter:     worde elegendation und har dan Reure beitrace:     worde elegendation und und worder werdessen                                                     | Erweitern<br>Erweitern<br>Inat den Raum betraten |                          |                 |     | that dawn Resum eratelit und konfiguriest.     F( 8                                                                                                    | Erweitern<br>Erweitern<br>d hat den Raum betreten |
|     |                      | trat den Raumnann von Test zu Testraum 2 gelindert.     tata kenchrigungstivel von     Admin geändert.                                                                                           | indand zu                                        |                          |                 |     | und woder versassen<br>Do, 17. Nov 2022<br>Nat den Raumaanen von Teit zu Testraum 2 gelindert.<br>1924 Admin gelindert.<br>Von St<br>Admin gelindert.                                         | andard zu                                         |
|     |                      | Varantiistate Sandrit santan                                                                                                    | 0.0                                              |                          |                 |     |                                                                                                    |                                                   |

Bitte beachten Sie, besonders für gemeinsam genutzte Geräte, die Hinweise in der Anleitung <u>LuL-Cache-</u> leeren.

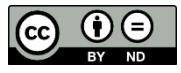